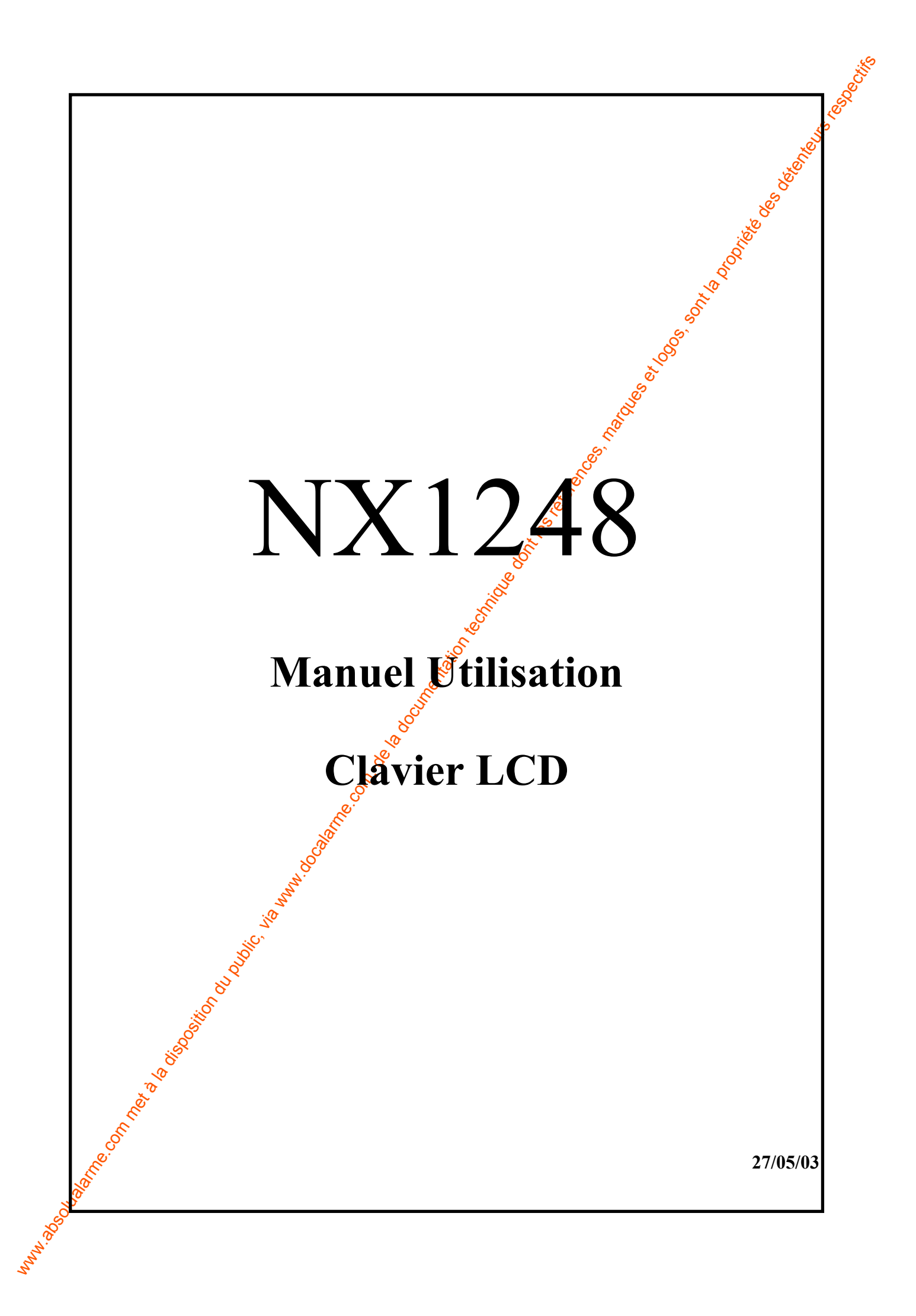

# **TABLE DES MATIERES**

| TA                                                                                                    | BLE DES MATI                           | E <b>RES</b>                             |
|----------------------------------------------------------------------------------------------------|----------------------------------------|------------------------------------------|
|                                                                                                    |                                        |                                          |
|                                                                                                    |                                        | le le le le le le le le le le le le le l |
| 1.DESCRIPTION CLA<br>Boutons Panique                                                                                                    | AVIER LCD                              |                                          |
| 2. UTILISATION DU                                                                                                    | CLAVIER LCD                            | 5                                        |
| 2.1 Préparer la Mise En Service                                                                                                    |                                        | 5                                        |
| 2.2 Marche Totale                                                                                                    |                                        |                                          |
| 2.3 Mise en Service Pa                                                                                                    | artielle                               | 6                                        |
| 2.4 Mise en service Pa                                                                                                    | irtielle Instantanée                   |                                          |
| 2.5 Mise en Service R                                                                                                    | apide uniquement pour la NX            | 8-E                                      |
| 2.6 Mise Hors Service                                                                                                    |                                        |                                          |
| 2.7 Ejection de Zone<br>2.8 Eigetion de Croun                                                                                                    | ~                                      |                                          |
| 2.0 Ejection de Oloup                                                                                                    | c                                      | 9                                        |
| 2.9 Kennegration ue z<br>2.10 Fonction Sonnett                                                                                                    | e 2                                    | 9                                        |
| 2.10 Ponction Sonnett                                                                                                    | odifier Codes Utilisateurs             | 10                                       |
| 2.12 Programmer les /                                                                                                    | Autorisations de Codes &               | 10                                       |
| 3 FONCTIONS SPEC                                                                                                    | TALES DU CLAVER L                      | $^{D}$ 12                                |
| 3.1 Affichage de l'Eta                                                                                                    | t des Zones                            | 12                                       |
| 3 2 Réglage du Volum                                                                                                    | e du Buzzer                            | 12                                       |
| 3.3 Consultation Mém                                                                                                    | oire d'Alarme $\delta$                 | 12                                       |
| 3.4 Fonction Test                                                                                                    | C ST                                   | 12                                       |
| 3.5 RAZ Incendie                                                                                                    | ~~~~~~~~~~~~~~~~~~~~~~~~~~~~~~~~~~~~~~ |                                          |
| 3.6 Lecture du Journal                                                                                                    | <u> </u>                               |                                          |
| 3.7 Réglage de l'affich                                                                                                    | neur LCD                               |                                          |
| 3.8 Réglage de l'horlo                                                                                                    | ge                                     |                                          |
| <b>4.INDICATIONS DE</b>                                                                                                    | SERVICE (Défauts Techr                 | niques) 15                               |
|                                                                                                    | , e                                    | • *                                      |
| h                                                                                                    |                                        |                                          |
| S <sup>Q</sup>                                                                                                    |                                        |                                          |
| , Oliv                                                                                                    |                                        |                                          |
| 2°                                                                                                    |                                        |                                          |
| NO NO                                                                                                    |                                        |                                          |
| Sec. 1                                                                                                    |                                        |                                          |
| dist.                                                                                                    |                                        |                                          |
| TO NOT                                                                                                    |                                        |                                          |
| Leo.                                                                                                    |                                        |                                          |
| Sol.                                                                                                    |                                        |                                          |
| and the second second s |                                        |                                          |
| No. 10 Acres 10 Acres |                                        |                                          |
| 0 <sup>.</sup>                                                                                                    |                                        |                                          |
| NY1248E ED                                                                                                    | Version 1.0                            | 2/18                                     |

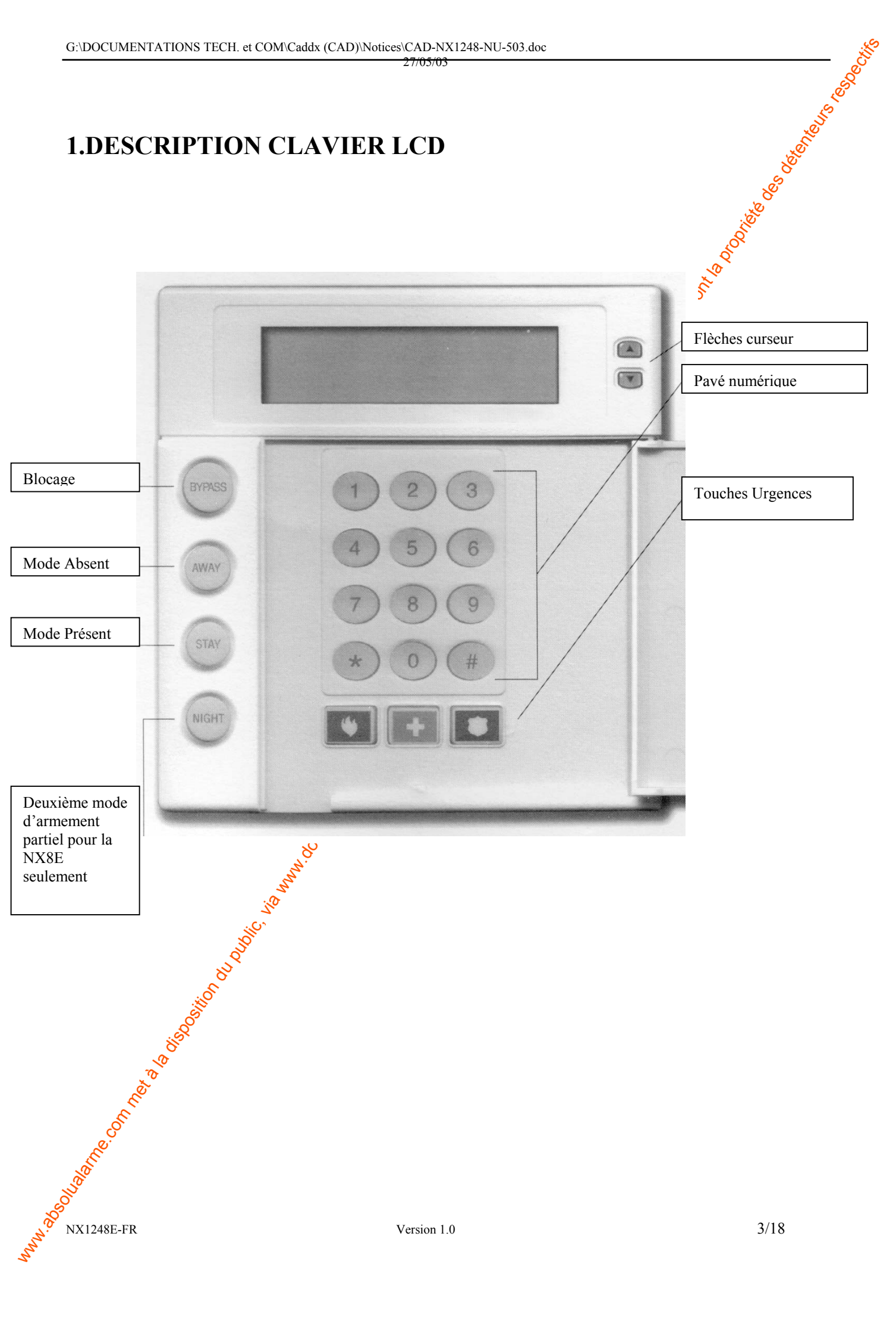

### **Boutons Panique**

Le clavier NX1248E est pourvu de 3 Boutons Panique. Ils peuvent être utilisés pour le déclenchement manuel d'une alarme incendie (symbole flamme), alarme médicale (croix bleu) et alarme parique (symbole police).

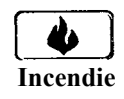

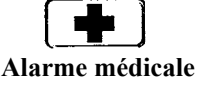

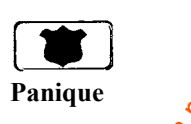

Presser pendant 2 secondes le bouton concerné afin d'activer la fonction panique correspondante. **REMARQUE: Vérifier auprès de l'installateur si les boutons panique ont été validés.** 

- **Bouton INCENDIE:** Si validé, une alarme incendie manuelle peut être générée en appuyant pendant 2 secondes sur ce bouton. Un rapport d'alarme incendie peut également être transmis lorsque le système est relié à un centre de télésurveillance. Ce bouton ne doit être utilisé que dans les cas d'urgence nécessitant l'intervention des pompiers.
- **Bouton MEDICAL:** Si validé, une alarme médicale manuelle peut être générée en appuyant pendant 2 secondes sur ce bouton. Un rapport d'alarme médicale peut également être transmis lorsque le système est relié à un centre de télémirveillance. Ce bouton ne doit être utilisé que dans les cas d'urgence nécessitant l'intervention d'un service médical.
- **Bouton PANIQUE:** Si validé, une alarme panique audible ou hold-up manuelle peut être générée en appuyant pendant 2 secondes sur ce bouton. Un rapport d'alarme panique peut également être transmis lorsque le système est relié a un centre de télésurveillance. Ce bouton ne doit être utilisé que dans les cas d'urgence nécessitant l'intervention de la police.
- REMARQUE: Il est également possible de générer une alarme panique ou hold-up SILENCIEUSE pendant que le rapport d'alarme est transmis vers le centre de gardiennage. Contacter l'installateur pour déterminer de quelle façon le système doit réagir après l'activation du Bouton Panique/hold-up.

# 2. UTILISATION DU CLAVIER LCD

## 2.1 Préparer la Mise En Service

Le clavier doit indiquer « Système prêt, Armer ? ». Dans le cas contraire, la centrale ne peuto as être mise en service. Une ou plusieurs zones sont en défaut. Pour identifier ces zones, utiliser les touches  $[\mathcal{N}][\mathcal{V}]$  à droite de l'écran. Remédier au défaut (fermer portes et fenêtres, etc..). L'écran doit alors afficher 'Système prêt'. Sinon, éjecter éventuellement ces zones (voir § 2.8) et contacter l'installateur.

La centrale peut fonctionner suivant différents types de modes :

- <u>Mode absent = AWAY, correspond à la mise en service totale du système.</u>

Mode présent = STAY, correspond à la mise en service partielle du système.

Dans les paragraphes suivants, les termes Absent ou AWAY, présent ou STAY seront employés pour désigner la mise en service totale ou partielle.

### **2.2 Marche Totale**

La Mise en Service Totale correspond au mode AWAY ; c'est à dire que l'ensemble de l'installation est mis sous surveillance.

1) Le clavier indique système prêt ; toutes les zones sont au repos, la centrale peut être mise en service. Une zone isolée n'affecte pas le fonctionnement, le bouton **BYPASS** s'allume en fixe.

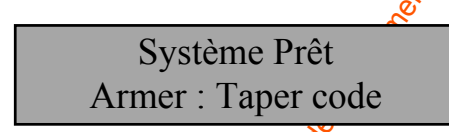

2) La centrale ne pas être mise en service. Voir § 2.1 pour plus de détails.

Utiliser les touches  $[\wedge][\vee]$  à droite de l'écran pour identifier les zones en défaut.

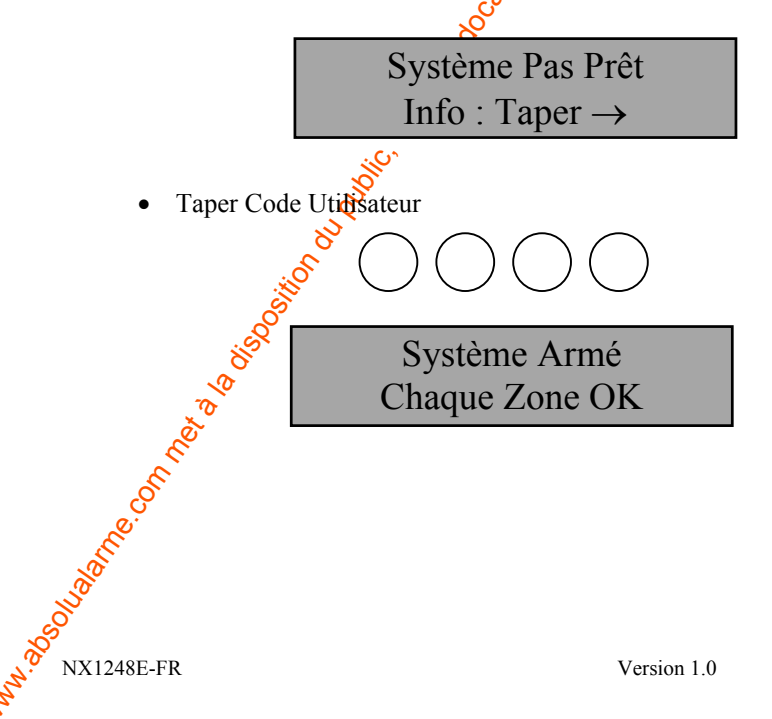

Le Voyant AWAY s'allume indiquant le lancement de la temporisation de sortie. Les boutons STAY et NIGHT clignotent pendant la temporisation.

### 2.3 Mise en Service Partielle

La Mise en Service Partielle correspond au mode 'STAY' ; c'est à dire qu'une partie de l'installation est mise sous surveillance ; par exemple, la périmétrie est mise en service.

1) Le clavier indique Système prêt, la centrale peut être mise en service partielle . Une zone isoléen affecte pas le fonctionnement du clavier.

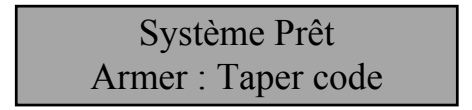

2) La centrale ne peut pas être mise en service partielle. Voir § 2.1 pour plus de détails.

Utiliser les touches  $[\wedge][\vee]$  à droite de l'écran pour identifier les zones en défaut.

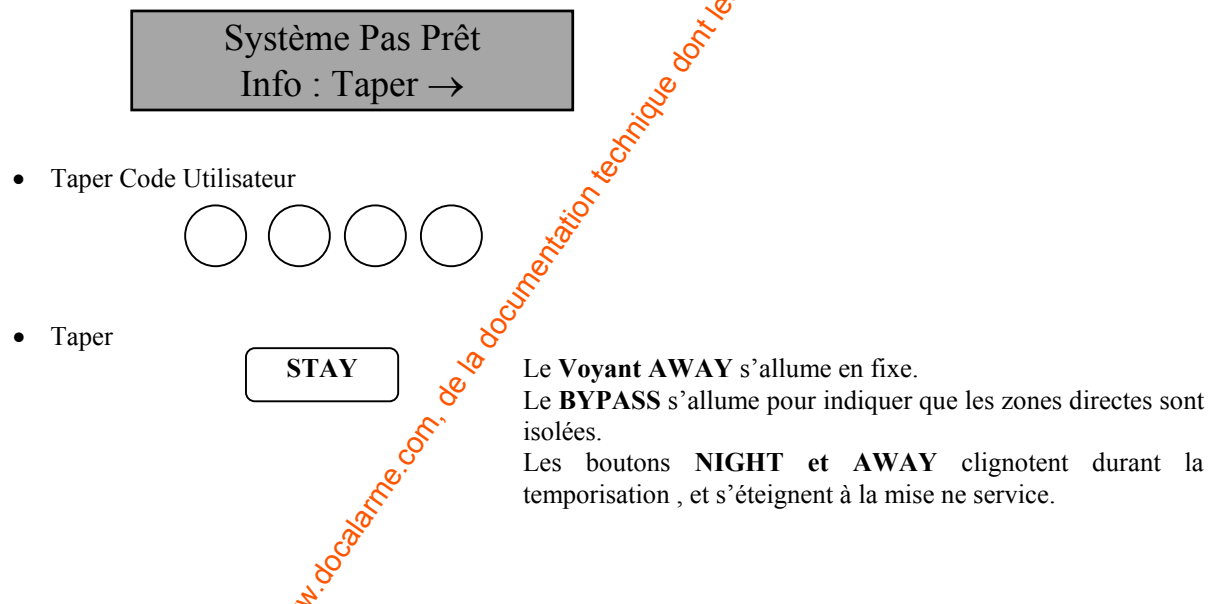

REMARQUE : Les zones éjectées par cette procédure sont définies par l'installateur et ne peuvent être modifiées par l'utilisateur.

### 2.4 Mise en service Partielle Instantanée

Afin que toutes les zones temporisées deviennent instantanées en entrée, presser une seconde fois la touche STAY pendant la MES Partielle; la séquence de Mise en Service Partielle Instantanée devient :

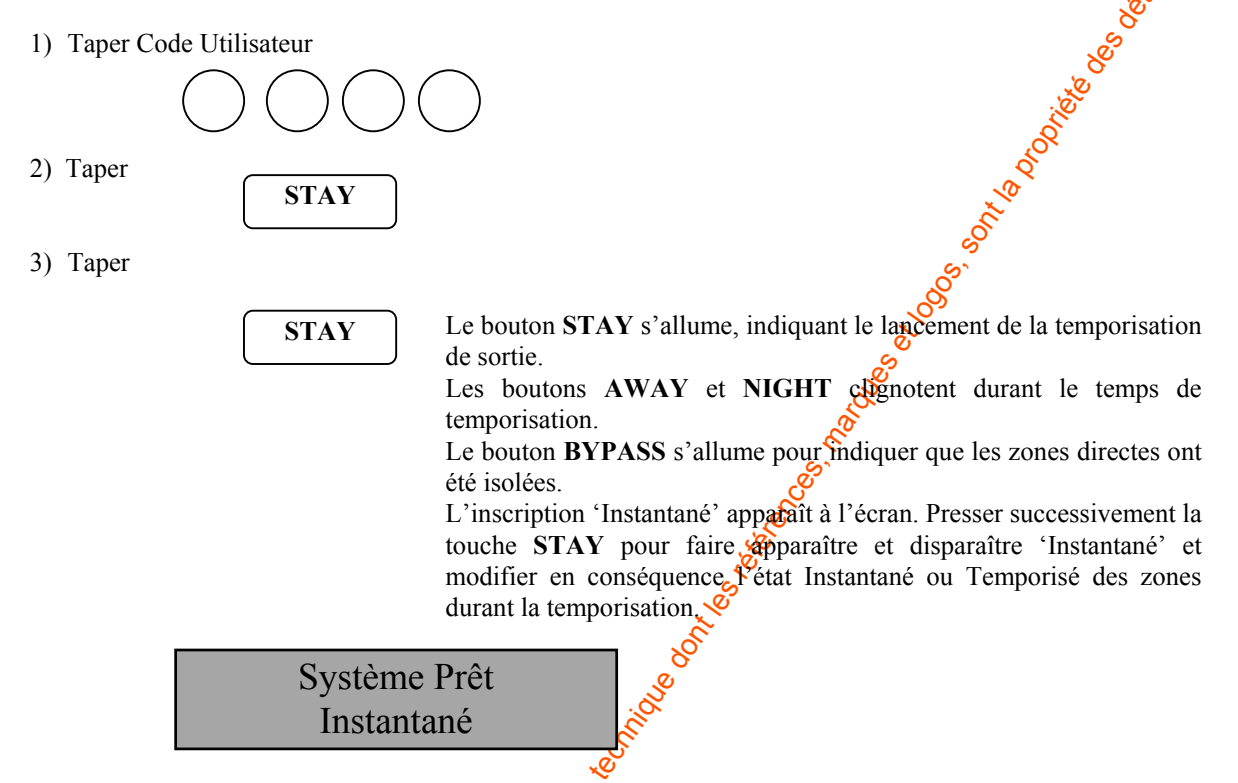

### 2.5 Mise en Service Rapide uniquement pour la NX8-E

Pour fonctionner, cette option doit être programme par l'installateur.

Cette option offre la possibilité de mettre le système en service en mode ABSENT ou PRESENT, sans devoir introduire un code utilisateur valable. Le système peut être mis en service rapide en mode ABSENT en appuyant sur la touche [AWAY]. L'option de Mise en Service Rapide fonctionne UNIQUEMENT pour la Mise En Service. Il faut toujours introduire un code utilisateur valable pour mettre le système hors service. L'option de Mise en Service gersonnes de mettre le système en service, sans posséder de code (service d'entretien, etc..).

Système prêt,

1) Taper 2 fois sur <u>STAY</u> La temporisation de(s) porte(s) d'entrée est mise en ou hors service et l'inscription 'Instantané' apparaît ou non.

2) Taper BYPASS Pour éjecter ou réintégrereles zones 'internes'. L'option 'Validation/Invalidation Blocage' doit être programmée par l'installateur.

3) Taper ventuellement

La temporisation est relancée, permettant de quitter les lieux. L'option 'Relance Temporisation de Sortie ' doit être programmée par l'installateur.

**REMÀRQUE:** L'Inscription 'INSTANTANE' ne doit pas apparaître lorsqu'on a l'intention d'entrer à notiveau dans les locaux. Si ce n'est pas le cas (Inscription 'INSTANTANE' visible), une alarme est jaimédiatement déclenchée. On peut à nouveau relancer la temporisation de sortie pour la(les) porte(s) d'entrée en appuyant encore une fois sur la touche [AWAY]. Ensuite, l'inscription 'INSTANTANE' disparaît.

### **2.6 Mise Hors Service**

Pour mettre Hors Service la centrale, pénétrer par la zone temporisée. Le lancement de la temporisation d'entrée se caractérise par un son continu. Deux cas se présentent :

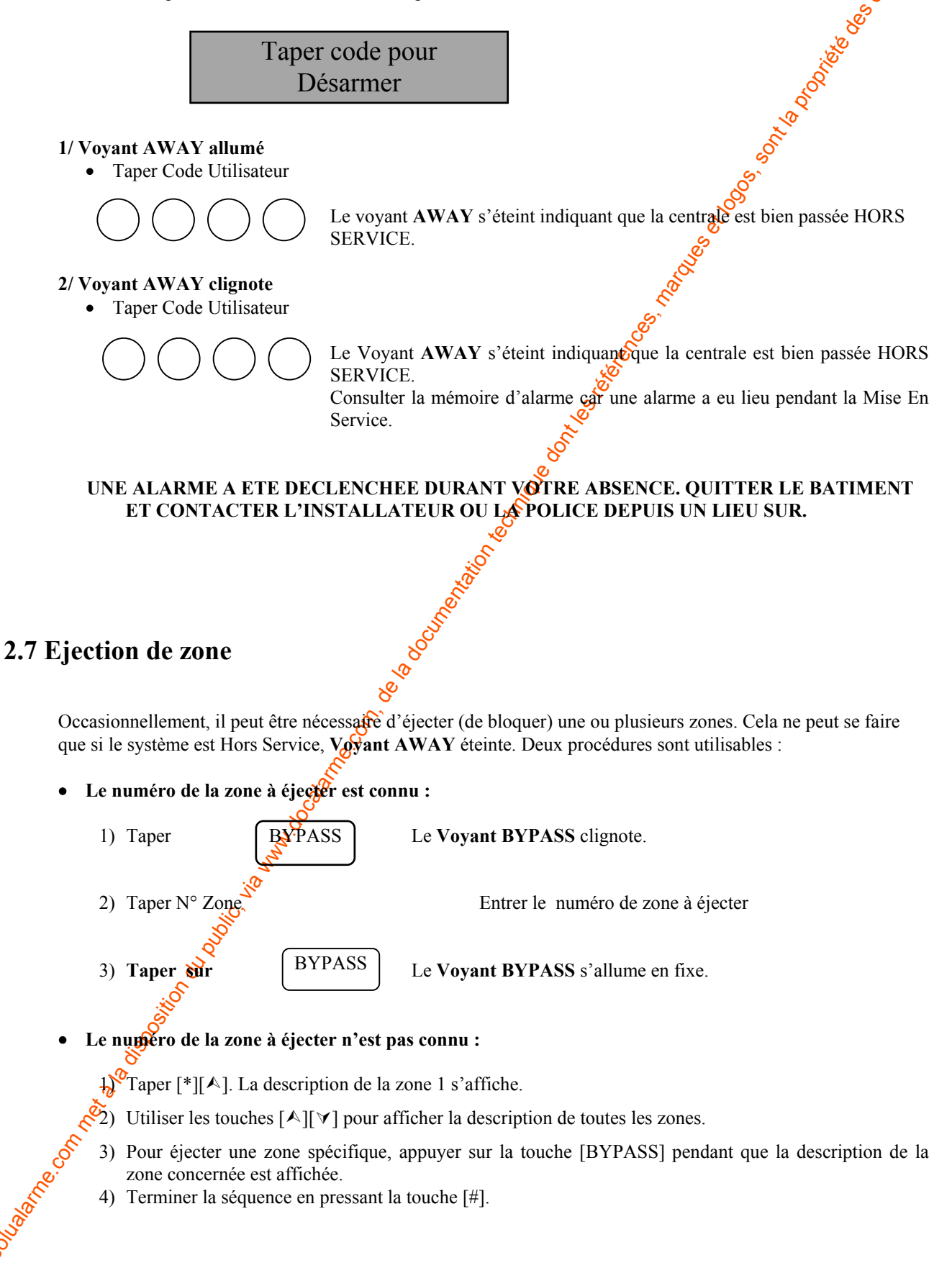

REMARQUE: Toutes les zones sont automatiquement réintégrées à chaque Mise Hors Service de la centrale.

### 2.8 Ejection de Groupe

Pour fonctionner, cette option doit être programmée par l'installateur.

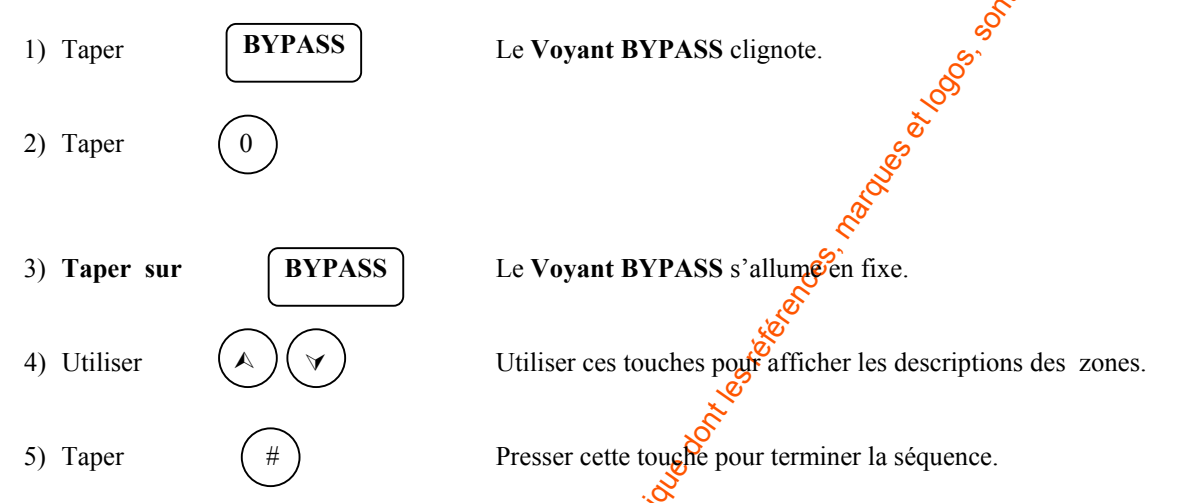

REMARQUE: Toutes les zones sont automatiquement réintégrées à chaque Mise Hors Service de la centrale. La programmation des zones concernées par l'éjection de groupe n'est modifiable que par l'utilisateur.

#### 2.9 Réintégration de zone

Led ARME éteinte, centrale à l'arrêt.

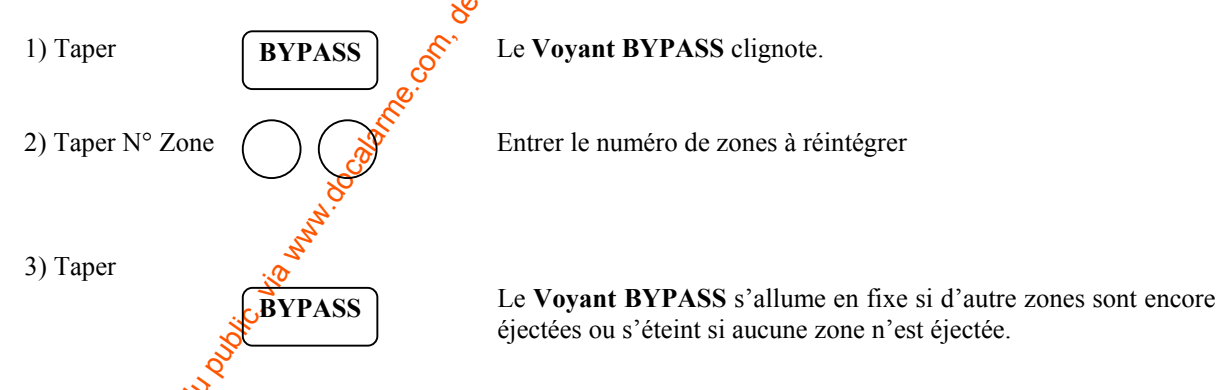

REMARQUE: Toutes les zones sont automatiquement réintégrées à chaque Mise Hors Service de la centrale.

### 2.10 Fonction Sonnette

Poue fonctionner, cette option doit être programmée par l'installateur.

a fonction Carillon est activée/désactivée en appuyant successivement sur les touches [\*] [1].

### 2.11 Programmer et Modifier Codes Utilisateurs

Led ARME éteinte, centrale à l'arrêt.

Pour fonctionner, cette option doit être programmée par l'installateur.

| 1) | Taper                | * 5                                                                       | L'afficheur demande de taper un code.                                                                                                    |
|----|----------------------|---------------------------------------------------------------------------|----------------------------------------------------------------------------------------------------|
| 2) | Taper Code Principal | $\bigcirc \bigcirc \bigcirc \bigcirc \bigcirc \bigcirc$                   | L'afficheur demande de taper le N° du code à modifier ou à créer.                                                                                          |
| 3) | Taper N° Code        | $\bigcirc \bigcirc$                                                       | Taper le numéro de code                                                                                                    |
| 4) | Taper Nouveau Code   | $\bigcirc \bigcirc \bigcirc \bigcirc \bigcirc \bigcirc \bigcirc \bigcirc$ | Taper le nouveau code Utilisateur à 4 ou 6                                                                                                    |
|    |                      |                                                                           | <b>REMARQUE</b> : Pour effacer le Code<br>Utilisateur, presser 4 à 6 fois la touche [*].<br>Si le code est refusé (duplication), le buzzer<br>émet 9 bips. |
|    |                      |                                                                           | Pour programmer ou modifier d'autres codes,<br>répéter les étapes 3 et 4.                                                                                  |
| 5) | Taper                | #                                                                         | Presser cette touche pour terminer la séquence.                                                                                                    |

REMARQUE: Dans un système à partitions, l'utilisateur modifiant un code doit avoir accès à la partition du code à modifier.

### 2.12 Programmer les Autorisations de Codes

Les autorisations de codes ne peuvent être attribuées que si le code est programmé (voir § 2.12).

| REMARQUE: Dans un s | ystème à partitions | , l'utilisateur moo | difiant un code doi | t avoir accès à la j | partition |
|---------------------|---------------------|---------------------|---------------------|----------------------|-----------|
| du code à modifier. | <u>ي</u> و. ّ       |                     |                     |                      |           |

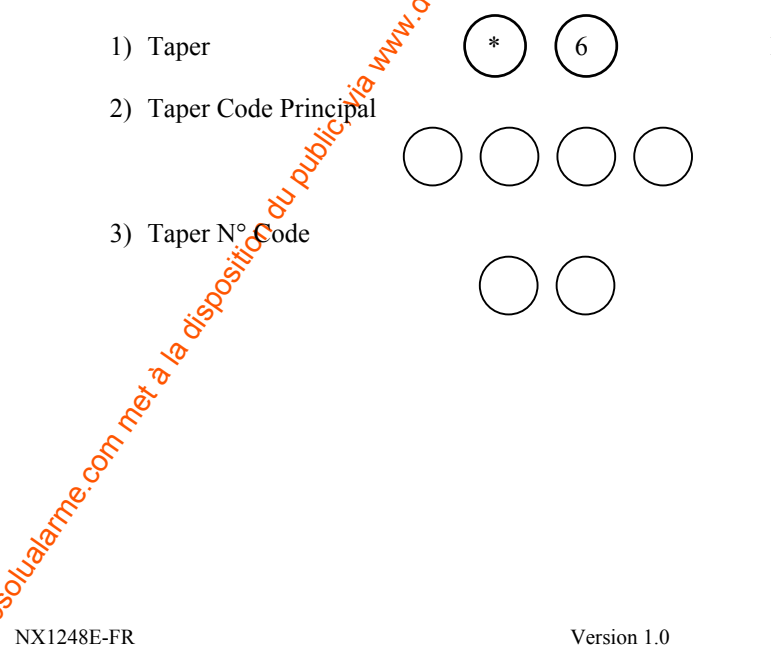

L'afficheur demande de taper un code.

L'afficheur demande de taper le  $N^{\circ}$  du code à consulter.

Taper le numéro de code

L'afficheur demande de programmer les options d'autorisation du tableau ci-dessous.

|                                                                                                    |                              |                            | , second second second second second second second second second second second second second second second seco                                                                                |
|----------------------------------------------------------------------------------------------------|------------------------------|----------------------------|----------------------------------------------------------------------------------------------------|
|                                                                                                    |                              | OUEST                      | TONS                                                                                                    |
|                                                                                                    |                              | Activation                 | Sorties?                                                                                                    |
|                                                                                                    |                              | I ransmission<br>Isolation | MES/MINS:                                                                                                    |
|                                                                                                    |                              | MES/MHS                    | classique?                                                                                                    |
|                                                                                                    | Si NON à la premiè           | re question                | Si OUI à la première question                                                                                                    |
|                                                                                                    | Code Princip                 | pal?                       | Pas utilisé                                                                                                    |
|                                                                                                    | Armer après Ferm.?(MI        | ES/MHS avant)              | Pas utilisé                                                                                                    |
|                                                                                                    | Uniquement Ar<br>Pas utilisé | rmer?                      | Sortie 2?                                                                                                    |
|                                                                                                    | 4) Taper N° Partitions       |                            | L'afficheur indique les partitions concernées par<br>le code. A l'aide des Touches Numériques,<br>sélectionner tes partitions souhaitées. Les<br>partitions interdites sont désignées par '-'. |
|                                                                                                    | 5) Taper                     | (*)                        | Pour révenir à l'étape 3, afin de taper un autre<br>numéro de code, consulter/modifier les partitions<br>autorisées, et ainsi de suite.                                                        |
|                                                                                                    | 6) Taper                     | #                          | Presser cette touche pour terminer la séquence                                                                                                    |
| and the second second sec | connet a bisosilo unout      |                            |                                                                                                    |
| NV124                                                                                                    | 8E-FR                        | Varian 14                  | 11/10                                                                                                    |

# **3. FONCTIONS SPECIALES DU CLAVIER LCD**

# 3.1 Affichage de l'Etat des Zones

| <b>3. FONCTIONS</b>                                                                                                    | S SPECIALES                                                                                                    | DU CLAVIER LCD                                                                                                    |
|----------------------------------------------------------------------------------------------------|----------------------------------------------------------------------------------------------------|----------------------------------------------------------------------------------------------------|
| 3.1 Affichage de l'                                                                                                    | Etat des Zones                                                                                                    |                                                                                                    |
| 1) Taper                                                                                                    |                                                                                                    | L'afficheur indique l'état des zones.                                                                                                    |
| 2) Utiliser                                                                                                    | $(\mathbf{v})  (\mathbf{A})$                                                                                                    | Utiliser ces touches pour faire défiler l'état des zones.                                                                                                    |
| 3) Taper                                                                                                    | #                                                                                                    | Presser cette touche pour quitter la fonction.                                                                                                    |
| 3.2 Réglage du Vo                                                                                                    | olume du Buzzer                                                                                                    | e e e e e e e e e e e e e e e e e e e                                                                                                    |
| 1) Taper                                                                                                    |                                                                                                    | Accès au Mode Programmation de Buzzer.                                                                                                    |
| 2) Utiliser                                                                                                    | $(\mathbf{v})  (\mathbf{A})$                                                                                                    | Utiliser la touche [A] pour augmenter le niveau sonore.                                                                                                    |
| 3) Taper                                                                                                    | #                                                                                                    | Utiliser la touche [V] pour diminuer le niveau sonore.<br>Presser cette touche pour quitter la fonction.                                                                                                    |
| 2.2 Computedian                                                                                                    | Dimin. Tona                                                                                                    | lité →                                                                                                    |
|                                                                                                    | Dimin. Tona                                                                                                    | $lité \rightarrow$                                                                                                    |
| <b>3.3 Consultation N</b><br>1) Taper                                                                                                    | Dimin. Tona<br>Mémoire d'Alarn                                                                                                    | $\frac{\text{lite}}{\text{ne}} \rightarrow \frac{1}{2}$                                                                                                    |
| <b>3.3 Consultation M</b><br>1) Taper                                                                                                    | Dimin. Tona<br>Mémoire d'Alarn<br>(*) (3)                                                                                                    | lité → ne retriété ne retriété Marchain Marchain Marcha                                                                                                    |
| <b>3.3 Consultation M</b><br>1) Taper<br>2) Taper                                                                                                    | Dimin. Tona<br>Mémoire d'Alarn<br>(*) (3)<br>(*) (3)<br>(*) (3)<br>(*) (3)<br>(*) (3)<br>(*) (3)<br>(*) (3)<br>(*) (3)<br>(*) (3)<br>(*) (3)<br>(*) (3)<br>(*) (3)<br>(*) (3)<br>(*) (3)<br>(*) (3)<br>(*) (*) (3)<br>(*) (*) (*) (*) (*) (*) (*) (*) (*) (*)                                                                                                    | <b>ne</b> me diverse diverse di |
| <b>3.3 Consultation M</b><br>1) Taper<br>2) Taper                                                                                                    | Dimin. Tona<br>Mémoire d'Alarn<br>(*) (3)<br>(*) (3)<br>(*) (*) (3)<br>(*) (*) (*) (*) (*) (*) (*) (*) (*) (*) | lité → ne de de MES/MHS effectuées, l'afficheur indique la description des zones qui ont déclenchées. Les zones qui étaient éjectées au moment de l'alarme, sont aussi indiquées. Presser cette touche pour quitter la fonction.                                                                                                    |
| <ul> <li><b>3.3 Consultation N</b> <ol> <li>Taper</li> </ol> </li> <li>2) Taper</li> </ul> <b>3.4 Fonction Test</b>                                                                                                    | Dimin. Tona<br>Mémoire d'Alarn<br>(*) (3)<br>(*) (3)<br>(*) (3)<br>(*) (3)<br>(*) (3)<br>(*) (3)<br>(*) (3)<br>(*) (*) (*) (*)<br>(*) (*) (*) (*) (*) (*)<br>(*) (*) (*) (*) (*) (*) (*) (*) (*) (*)                                                                                                    | lité → Ilité → Indépendamment du nombre de MES/MHS effectuées, l'afficheur indique la description des zones qui ont déclenchées. Les zones qui étaient éjectées au moment de l'alarme, sont aussi indiquées. Presser cette touche pour quitter la fonction.                                                                                                    |
| <ul> <li><b>3.3 Consultation M</b> <ol> <li>Taper</li> </ol> </li> <li>2) Taper</li> </ul> <b>3.4 Fonction Test</b> Pour fonctionar, construction exect                                                                                                    | Dimin. Tona<br>Mémoire d'Alarn<br>(*)<br>(3)<br>(*)<br>(*)<br>(*)<br>(*)<br>(*)<br>(*)<br>(*)<br>(*)<br>(*)<br>(*                                                                                                    | Inté → Ité → Iné dépendamment du nombre de MES/MHS effectuées, l'afficheur indique la description des zones qui ont déclenchées. Les zones qui étaient éjectées au moment de l'alarme, sont aussi indiquées. Presser cette touche pour quitter la fonction. Émo grammée par l'installateur. est transmetteur, et/ou un test sirène.                                                                                                    |
| <ul> <li><b>3.3 Consultation N</b> <ol> <li>Taper</li> </ol> </li> <li>2) Taper</li> </ul> <b>3.4 Fonction Test</b> Pour fonctioner, c. Cette fonction exéc <ol> <li>Taper</li> </ol>                                                                                                    | Dimin. Tona<br>Mémoire d'Alarn<br>(*) (3)<br>(#) (8)<br>(#) (8)<br>(#) (8)<br>(*) (4)<br>(*) (4)<br>(*) (4)<br>(*) (4)<br>(*) (4)<br>(*) (4)<br>(*) (4)<br>(*) (4)<br>(*) (4)<br>(*) (4)<br>(*) (4)<br>(*) (*) (*)<br>(*) (*) (*)<br>(*) (*) (*) (*) (*) (*) (*) (*) (*) (*)                                                                                                    | Lité → In contract of the second second              |
| <ul> <li><b>3.3 Consultation M</b> <ol> <li>Taper</li> </ol> </li> <li>2) Taper</li> </ul> <b>3.4 Fonction Test</b> Pour fonction <b>Test</b> Pour fonction <b>exéc</b> <ol> <li>Taper</li> <li>Taper</li> </ol>                                                                                                    | Dimin. Tona<br>Mémoire d'Alarn<br>(*)<br>(*)<br>(*)<br>(*)<br>(*)<br>(*)<br>(*)<br>(*)<br>(*)<br>(*)                                                                                                    | Lité → Inté → Inté → Indépendamment du nombre de MES/MHS effectuées, l'afficheur indique la description des zones qui ont déclenchées. Les zones qui étaient éjectées au moment de l'alarme, sont aussi indiquées. Presser cette touche pour quitter la fonction. Émo grammée par l'installateur. tert transmetteur, et/ou un test sirène. Le test se déroule selon la programmé()                                                                                                    |
| <ul> <li><b>3.3 Consultation M</b> <ol> <li>Taper</li> <li>Taper</li> </ol> </li> <li><b>3.4 Fonction Test</b> <ol> <li>Pour fonction Test</li> <li>Pour fonction Test</li> <li>Taper</li> </ol> </li> <li><b>3.4 Fonction Test</b> <ol> <li>Taper</li> </ol> </li> <li><b>3.4 Fonction Test</b> <ol> <li>Taper</li> <li>Taper</li> <li>Si un test transme</li> </ol> </li> </ul> | Dimin. Tona<br>Mémoire d'Alarn<br>(*)<br>(3)<br>(*)<br>(*)<br>(*)<br>(*)<br>(*)<br>(*)<br>(*)<br>(*)<br>(*)<br>(*                                                                                                    | lité       →         ne       Julié         Ne       Julié         Ne       Julié      <                                                                                                    |

(7

## 3.5 RAZ Incendie

Led Armé éteinte.

• Taper

La procédure pour la remise à zéro (Raz) des détecteurs incendie commence et dure environ 10 secondes. La Led INCENDIE s'éteint lorsque les détecteurs incendie sont remis à gero.

.o

Cere)

### 3.6 Lecture du Journal

La centrale NX8 possède un journal de 185 derniers événements, comprenant Phorodatage et la partition. Ce Sol Sol journal peut être consulté avec le Code Principal.

| 1) Taper              | (*) (9) (                                              | 0 L'afficheur demande le Code                                                                   | Principal.                                                                |
|-----------------------|--------------------------------------------------------|-------------------------------------------------------------------------------------------------|---------------------------------------------------------------------------|
| 2) Taper Code P       | rincipal                                               | L'affickeur indique l'événem                                                                    | ent le plus récent.                                                       |
| 3) Utiliser           |                                                        | Utiliser la touche [▲] pour 'a<br>Utiliser la touche [◄] pour 'r<br>Chaque événement est indiqu | avancer' dans le temps.<br>emonter' dans le temps .<br>té sous la forme : |
| Evénement →<br>Date → | Heure en format 24                                     | Identification de l'U<br>Indication du N° de<br>événement non trans<br>h.                       | tilisateur ou de la zone.<br>partition et '*' pour un<br>smissible.       |
| Cet éc<br>signe '     | ran indique une Mise En s<br>*' indique que cet événem | Service (Ouverture) de la partition 3,<br>ent n'est pas programmé pour être env                 | le 25 septembre à 17h57. Le oyé par le transmetteur.                      |
| 4) Taper              | entrice (#)                                            | Presser cette touche pour quitter la for                                                        | iction.                                                                   |
| NX1248E-FR            | Y                                                      | Version 1.0                                                                                     | 13/18                                                                     |

# 3.7 Réglage de l'afficheur LCD

| 3.7 Réglage de l'af                     | ficheur LCD |                                                                                                    |
|-----------------------------------------|-------------|----------------------------------------------------------------------------------------------------|
| 1) Taper                                | * 9 (1      | L'afficheur demande le Code Principal.                                                                          |
| 2) Taper Code Pri                       |             | L'afficheur demande d'augmenter ou de déminuer l'ang<br>de vision.                                              |
| 3) Utiliser                             |             | Pour augmenter ou diminuer l'angle de vision.                                                                   |
| 4) Taper                                | *           | Pour régler la luminosité de Bécran LCD.                                                                        |
| 5) Utiliser                             |             | Pour augmenter ou diminuer la luminosité.                                                                       |
| 6) Taper                                | *           | Presser cette touche pour quitter la fonction                                                                   |
| 3.8 Réglage de l'ho                     | orloge      | ion of the second second second second second second second second second second second second second second se |
| 1) Taper                                | * 9         | L'afficheur demande le Code Principal.                                                                          |
| 2) Taper Code Pri                       | ncipal      | La date et l'heure sont affichées ; l'heure clignote.                                                           |
| 3) Utiliser                             |             | Pour régler l'heure.                                                                                            |
| 4) Taper                                | nun *       | Pour que les minutes clignotent.                                                                                |
| 5) Utiliser                             | je A        | Répéter les étapes 3 et 4 jusqu'à un réglage correct.                                                           |
| 6) Taper 8                              | *           | Presser cette touche pour quitter la fonction.                                                                  |
| AND AND AND AND AND AND AND AND AND AND |             |                                                                                                    |
| S                                       |             |                                                                                                    |

# **4.INDICATIONS DE SERVICE (Défauts Techniques)**

| INDICATIONS DE S                 | SERVICE (Défauts Techniques)                                                                                                    |
|----------------------------------|----------------------------------------------------------------------------------------------------|
| Lorsque le système exige l'inter | vention de l'installateur, le message suivant est affiché. Contacter l'installateur                                                                                                    |
| Appel Service<br>Info : Taper *2 | Taper [*][2] pour consulter le(s) Message(s) de service (Liste el-dessous Utiliser [▲][♥] pour faire défiler tous les Messages de Service.         Pour quitter les Messages de Service, presser [#][#]. |
| Centrale<br>Courant Excessif     | Une surconsommation (ex : court-circuit) a été dé <b>tec</b> tée sur l'alimentation de la centrale.                                                                                                    |
| Centrale<br>Sabo Sirène          | Une coupure du câble liant le HP à la centrale a été détectée. S'il n'y pas de HP, vérifiez la présence d'une résistance de 3,3 κ $\Omega$ . Risque d sabotage                                           |
| Centrale<br>Sabo Boîtier         | La centrale a été ouverte. Risque de sabotage.                                                                                                    |
| Centrale<br>Pert. Téléphone      | La ligne téléphonique de la centrale est perturbée (ex : rupture de ligne<br>Risque de sabotage.                                                                                                    |
| Centrale<br>Fte Communication    | La centrate n'a pas réussi à transmettre un rapport d'alarme à la central de téléserveillance.                                                                                                    |
| Centrale<br>Faute Masse          | n court-circuit avec la Masse a été détectée sur la centrale.                                                                                                    |
| Centrale<br>Temps Perdu          | Une panne totale d'alimentation s'est produite. L'horloge doit être nouveau programmée.                                                                                                    |
| Extension<br>Courant Excessif    | Une surconsommation (ex : court-circuit) a été détectée sur la sort<br>Alimentation de l'extension NX216.                                                                                                |
| Extension<br>Faute Comm. Aux.    | Un module de communication supplémentaire a vainement essayé de transmettre un rapport d'alarme vers le centre de gardiennage.                                                                           |
| Extension<br>Fte Alimentation    | Le secteur n'est pas présent sur l'alimentation d'un module d'extension<br>Contrôlez le fusible.                                                                                                    |
| 1248E-FR                         | Version 1.0 15/18                                                                                                    |

| Extension<br>Faute Batterie                                                                                                    | Il n'y a pas de présence secteur sur un module d'alimentation.                                                          | d'extension      |
|----------------------------------------------------------------------------------------------------|----------------------------------------------------------------------------------------------------|------------------|
| Extension<br>Sabo Boîtier                                                                                                    | L'extension NX216 possède une entrée Auto Protection,<br>apparaît quand cette entrée a été déclenchée ou laissée ouvert | Se message<br>e. |
| Extension<br>Perturb                                                                                                    | Un module d'extension ou un clavier ne répond plus                                                                      |                  |
| Extension<br>Sabo Sirène                                                                                                    | Une interruption a été détectée dans le paccordement de module optionnel.                                               | la sirène du     |
| Zone<br>Sabo, taper *                                                                                                    | Une zone a été sabotée. Presser pour identifier cette zone.                                                             |                  |
| Zone<br>FteBatt, taper *                                                                                                    | Un détecteur radio a transmis un défaut pile. Presser [*] pour détecteur.                                               | identifier ce    |
| Zone<br>Perdu, taper *                                                                                                    | Un détecteur radio ne réponds plus. Presser [*] pour i                                                                  | identifier ce    |
| Zone<br>Perturb, taper *                                                                                                    | Une zone est perturbée (ex : problème de câblage). Presser [*<br>iffentifier cette zone.                                | ] pour           |
| M. net 2 a dispetition of the second and a second a secon    |                                                                                                    |                  |
| 5.<br>Double the second second se |                                                                                                    |                  |
| NX1248E-FR                                                                                                    | Version 1.0                                                                                                    | 16/18            |

## **6. MEMO INSTALLATION**

#### IMPORTANT

Les renseignements suivants doivent être complétés de préférence par l'installateur.

Concerver ce document dans un endroit sûr!

|                                     | le la construcción de la construcción de la const<br>Construcción de la construcción de la construcción de la construcción de la construcción de la construcción de la                                                                                                    |
|-------------------------------------|----------------------------------------------------------------------------------------------------|
| Nom de l'Installateur/société :     |                                                                                                    |
| Adresse de l'Installateur/société : | ~~~~~~~~~~~~~~~~~~~~~~~~~~~~~~~~~~~~~~                                                                                                    |
|                                     | Service Service Se |
| Téléphone de l'Installateur :       | &                                                                                                    |
| Nom du Télésurveilleur :            |                                                                                                    |
| Téléphone du Télésurveilleur :      |                                                                                                    |
|                                     | .8                                                                                                    |

# Codes de fonction programmés:

| Code de fonction | Fonction exécutée (action)                                                                                                    |
|------------------|----------------------------------------------------------------------------------------------------|
|                  |                                                                                                    |
|                  | a start and a start a start a start a start a start a start a start a start a start a start a start a start a s                                                                                                    |
|                  |                                                                                                    |
|                  | \$<br>\$                                                                                                    |
|                  | So and a second second s |
|                  | la la la la la la la la la la la la la l                                                                                                    |
|                  | e.                                                                                                    |

Temporisations Entrée/Sortie programmées:

| Temps de sortie:                         | Temps de sortie secondaire: |
|------------------------------------------|-----------------------------|
| Temps d'éntrée:                          | Temps d'entrée secondaire:  |
| NO NO NO NO NO NO NO NO NO NO NO NO NO N |                             |
| Solo Solo Solo Solo Solo Solo Solo Solo  |                             |
| a a a a a a a a a a a a a a a a a a a    |                             |
| e.                                       |                             |
| ST.                                      |                             |

NX1248E-FR

## Ce système EST D, N'EST PAS D divisé en partitions.

### Fonctions programmées:

- **D** Temporisation du transmetteur
- Test de batterie actif
- Option "Annuler"
- □ Changer de partition sur clavier à codes (DEL)
- □ Sonnette
- Test du transmetteur téléphonique
- Bouton Incendie du clavier actif
- Bouton Médical du clavier actif
- Bouton Panique du clavier actif

Mise en service forcée
Blocage de groupe
Fonction de mise en service rapide
Option "Re-exit"
Indication service activée

Ces ces

Test de sirène

### **Descriptions de zones**

| Numéro                       | Description                                                                                                    | Numéro             | Description                                                                                                    | Numéro  | Description |
|------------------------------|----------------------------------------------------------------------------------------------------|--------------------|----------------------------------------------------------------------------------------------------|---------|-------------|
| de zone                      | Description                                                                                                    | de zone            | Description                                                                                                    | de zone | Description |
| 01                           |                                                                                                    | 17                 | 8                                                                                                    | 33      |             |
| 02                           |                                                                                                    | 18                 | Š                                                                                                    | 34      |             |
| 03                           |                                                                                                    | 19                 | . Alle                                                                                                    | 35      |             |
| 04                           |                                                                                                    | 20                 | , et l                                                                                                    | 36      |             |
| 05                           |                                                                                                    | 21                 | . S                                                                                                    | 37      |             |
| 06                           |                                                                                                    | 22                 |                                                                                                    | 38      |             |
| 07                           |                                                                                                    | 23                 | Se la companya de la companya de la comp | 39      |             |
| 08                           |                                                                                                    | 24                 |                                                                                                    | 40      |             |
| 09                           |                                                                                                    | 25                 | <sup>o</sup>                                                                                                    | 41      |             |
| 10                           |                                                                                                    | 26 💉               |                                                                                                    | 42      |             |
| 11                           |                                                                                                    | 27 8               |                                                                                                    | 43      |             |
| 12                           |                                                                                                    | 28                 |                                                                                                    | 44      |             |
| 13                           |                                                                                                    | <mark>0.2</mark> 9 |                                                                                                    | 45      |             |
| 14                           |                                                                                                    | <b>S</b> 30        |                                                                                                    | 46      |             |
| 15                           |                                                                                                    | 31                 |                                                                                                    | 47      |             |
| 16                           | %                                                                                                    | 32                 |                                                                                                    | 48      |             |
| No contraction of the second | a la ligo ilo cu olicit. Anna and a ligo ilo cu olicitatica de la cu olicitatica de la cu oli |                    |                                                                                                    |         |             |